## **Quick Reference Guide**

# (Nordic / Three Systems - Universal Keyboard)

# I. Bluetooth keyboard usage:

### 1, how to connect Bluetooth?

Turn on the device's Bluetooth function and turn on the Bluetooth keyboard.

**FN+1/2/3** enters the keyboard matching state, find the device named "**BT Keyboard CH1/CH2/CH3**" on the mobile phone, and click Connect.

#### 2, how to choose systems?

After connecting, please select the system corresponding to the device by FN+Q/W/E.

Tip: The previous device is automatically connected when the keyboard is reopened.

### 3, how to use blue number ?

First, click **FN+NUM** key to switch mode, and then click the number and characters keys directly to use.

# II. Why do we need a quick guide?

The Nordic keyboard needs to be compatible with four languages, three different systems, so that one button we may need to set up to 3 different characters. To avoid interference, we created this quick guide from Q1-Q6.

### Q1: What is the use of the blue characters below QWE?

The three blue characters are unique to the Bluetooth three-system keyboard. When your device is connected to our keyboard, you need to select the appropriate device system. Selection method: FN+Q/W/E

| Q   | W       | E €     |
|-----|---------|---------|
| iOS | Android | Windows |

### Q2: What is the role of this row of blue characters?

Blue characters indicate shortcuts.

ESC---F4 is divided into two lines, the upper line is the shortcut key of IOS system, the lower line is the shortcut key of Android/Windows system.

F5---Del is a universal shortcut. Shortcut key usage: FN+key.

Note: All blue characters on the keyboard are used by FN+key.

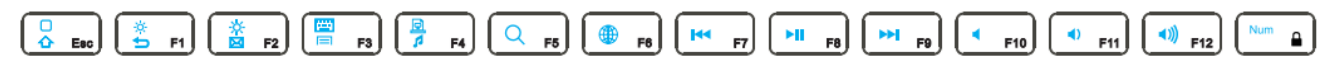

### Q3: Why are there three different characters under the keys?

The keyboard has different characters for the same button in different languages/different systems. In order to make the keyboard be.

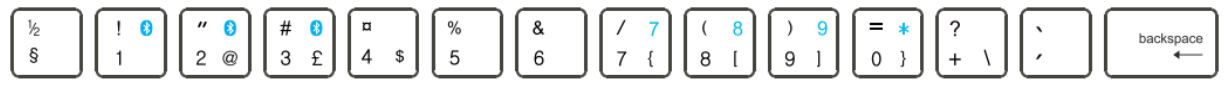

#### Q4: Why are there three different characters under the keys?

The keyboard has different characters for the same button in different languages/different systems. In order to make the keyboard be used in different countries in Northern Europe, we have integrated multi-character keyboard layout.

#### Q5: How do we use these three characters?

#### 1, In the Windows and Android systems,

The default character is the character in the lower left corner. Then we use the key combination to distinguish the other two characters.

Combination mode: shift+key displays the upper left character, Alt (Right side) + key displays the lower right character.

| For example:                                                                                                    | $ \begin{array}{c} \# & 0 \\ 3 & \mathbf{\hat{t}} \end{array} $ The default character is 3, shift+key= #, Alt+key= £.                                                                                                    |  |
|----------------------------------------------------------------------------------------------------|----------------------------------------------------------------------------------------------------|--|
| *Note: Danish/Norway language: $\begin{bmatrix} \frac{1}{2} \\ \$ \end{bmatrix}$ Change to $\begin{bmatrix} \$ \\ \frac{1}{2} \end{bmatrix}$ ; $\begin{pmatrix} + & \backslash \\ + & \end{pmatrix}$ , $\land$ is not supported. |                                                                                                    |  |
| 2, In the IOS system, the second line of the keyboard is displayed as:                                                                                                    |                                                                                                    |  |
| Dansk:                                                                                                    | $ \begin{array}{c} > \\ < \leq \end{array} \begin{bmatrix} ! \\ 1 \\ 2 \end{bmatrix} \begin{pmatrix} " \\ 2 \end{bmatrix} \begin{pmatrix} \# \\ 3 \\ \$ \end{pmatrix} \begin{pmatrix} \in \\ 4 \\ \pounds \end{pmatrix} \begin{pmatrix} \% \\ 5 \\ \$ \end{pmatrix} \begin{pmatrix} \& \\ 6 \\ \intercal \end{pmatrix} \begin{pmatrix} / \\ 7 \\ \P \end{pmatrix} \begin{pmatrix} ( \\ ) \\ 8 \\ [ \\ 9 \\ ] \end{pmatrix} \begin{pmatrix} = \\ 0 \\ \neq \end{pmatrix} \begin{pmatrix} \cdot \\ + \\ \pm \end{pmatrix} \begin{pmatrix} \cdot \\ \cdot \\ \cdot \\ \cdot \end{pmatrix} \begin{pmatrix} backspace \\ \leftarrow \end{pmatrix} \begin{pmatrix} * \\ \vdots \\ \vdots \end{pmatrix} \begin{pmatrix} * \\ \vdots \\ \vdots \end{pmatrix} \begin{pmatrix} * \\ \vdots \\ \vdots \end{pmatrix} \begin{pmatrix} * \\ \vdots \\ \vdots \end{pmatrix} \begin{pmatrix} * \\ \vdots \\ \vdots \\ \vdots \end{pmatrix} \begin{pmatrix} * \\ \vdots \\ \vdots \\ \vdots \end{pmatrix} \begin{pmatrix} * \\ \vdots \\ \vdots \\ \vdots \end{pmatrix} \begin{pmatrix} * \\ \vdots \\ \vdots \\ \vdots \\ \vdots \end{pmatrix} \begin{pmatrix} * \\ \vdots \\ \vdots \\ \vdots \\ \vdots \end{pmatrix} \begin{pmatrix} * \\ \vdots \\ \vdots \\ \vdots \\ \vdots \end{pmatrix} \begin{pmatrix} * \\ \vdots \\ \vdots \\ \vdots \\ \vdots \\ \vdots \end{pmatrix} \begin{pmatrix} * \\ \vdots \\ \vdots \\ \vdots \\ \vdots \\ \vdots \end{pmatrix} \begin{pmatrix} * \\ \vdots \\ \vdots \\ \vdots \\ \vdots \\ \vdots \\ \vdots \end{pmatrix} \begin{pmatrix} * \\ \vdots \\ \vdots \\ \vdots \\ \vdots \\ \vdots \\ \vdots \\ \vdots \end{pmatrix} \begin{pmatrix} * \\ \vdots \\ \vdots \\ \vdots \\ \vdots \\ \vdots \\ \vdots \\ \vdots \\ \vdots \end{pmatrix} \begin{pmatrix} * \\ \vdots \\ \vdots \\ \vdots \\ \vdots \\ \vdots \\ \vdots \\ \vdots \\ \vdots \\ \vdots \\$ |  |
| Suomi:<br>(Svensk)                                                                                                    | $ \begin{array}{c} \\ \\ \\ \\ \\ \\ \\ \\ \\ \\ \\ \\ \\ \\ \\ \\ \\ \\ \\$                                                                                                    |  |
| Norsk:                                                                                                    | $ \begin{vmatrix} 2 \\ < \le \end{vmatrix} \begin{bmatrix} 1 \\ 1 \end{bmatrix} (\bigcirc) \\ 2 \end{bmatrix} (\textcircled{m}) \\ 3 \\ \pm \end{bmatrix} (\textcircled{m}) \\ 4 \\ \notin \end{bmatrix} (\bigcirc) \\ 6 \\ 6 \\ 5 \\ 6 \\ 6 \\ 6 \\ 6 \\ 6 \\ 6 \\ 7 \\ 1 \\ 8 \\ 1 \\ 9 \\ 1 \\ 1 \\ 9 \\ 1 \\ 1 \\ 9 \\ 1 \\ 1$                                                                                                    |  |

**Note:** Some characters are IOS system-specific characters. For example: , @ characters can only be used in the IOS system.

# Q6: How to use "@" symbol?

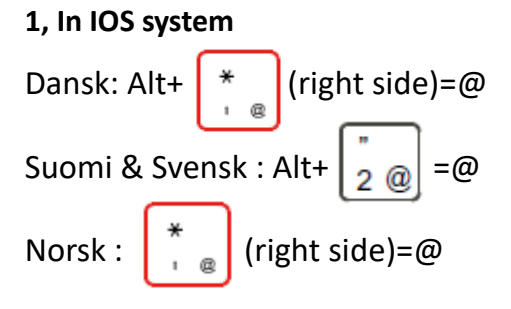

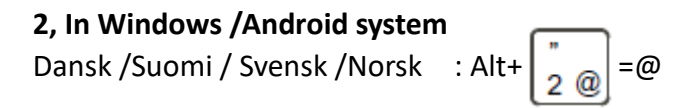

If you have any valuable comments on our keyboard layout, please send us an email. Thank you for your support.